# IN.27.400.BLE - APP BLUETOOTH

Esta aplicação permite gestão de usuários, chaves, códigos temporários e abertura da fechadura através de bluetooth. Requer proximidade da mesma.

Disconnected

8

This application allows the managment of users, keys, temporary codes and open the the lock with bluetooth. Require proximity to the lock.

Esta aplicación permite la gestión de usuarios, llaves, códigos temporales y apertura de la cerradura vía bluetooth. Requiere proximidad de cerradura.

me Manual de configuração / Configuration manual / Manual de configuración - MI0353 - 1

# 1 - Configuração / Configuration / Configuración

 Fazer download da aplicação JNF BLE Registar através do email e autenticar com o código recebido /

Download the JNF BLE application Regist through the email and autentication with the received code /

Descarga la aplicación JNF BLE

Regístrese vía correo electrónico y autentíquese con el código recibido

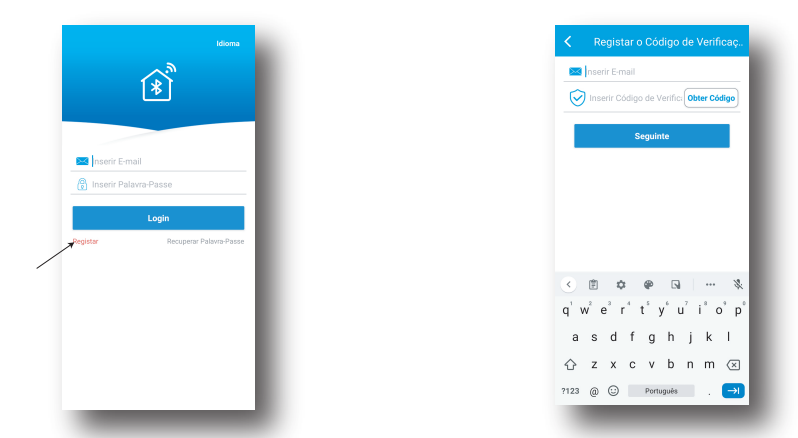

2 - Depois de fazer login, adicionar dispositivo e configurar segundo os menus apresentados /

After login, add device and configure following the shown menus /

Después de iniciar sesión, agregar dispositivo y configurar de acuerdo con los menús presentados

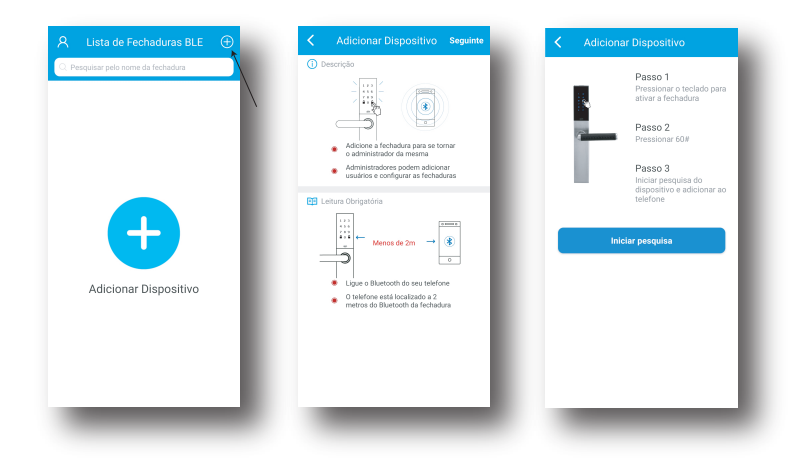

## 1 - Configuração / Configuration / Configuración

3 - Selecionar o dispositivo encontrado para emparelhar e atribuir nome pretendido /

Select the found device to pair and assign a name /

Seleccione el dispositivo encontrado para emparejar y asigne el nombre deseado

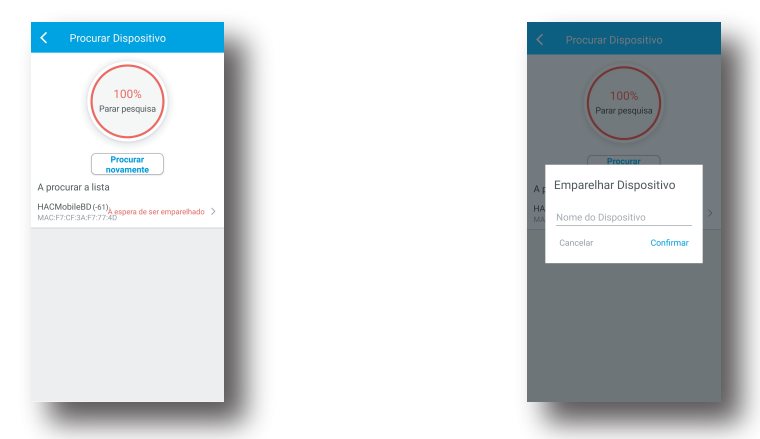

4 - Fechadura confirma emparelhamento efetuado com sucesso (Sinal sonoro: "Succeed") /

The lock confirm pairing succeed (Audio signal: "Succeed") /

La cerradura confirma que el emparejamiento se ha realizado correctamente (Sonido: "Succeed")

5 - Selecionar a fechadura e no menu definições, selecionar a opção "Tempo de calibração" para atualizar o dia e hora à fechadura /

Select the lock and on the definitions menu, choose the option "Calibration time" to uptade the day and hour of the lock /

Seleccione la cerradura y en el menú de configuración, seleccione la opción "Fecha y hora" para actualizar el día y la hora de la cerradura

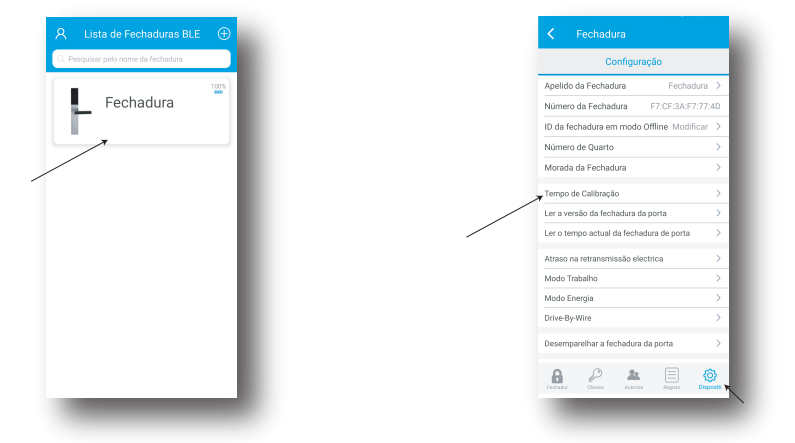

**1** - Abrir fechadura via bluetooth

Selecionar a fechadura pretendida e após ligação estabelecida pressionar o botão de abrir/

Open the lock with bluetooth Choose the pretended lock and after connection press open button /

## Abrir cerradura a través de bluetooth

Seleccione la cerradura deseada y una vez establecida la conexión, presione el botón abrir /

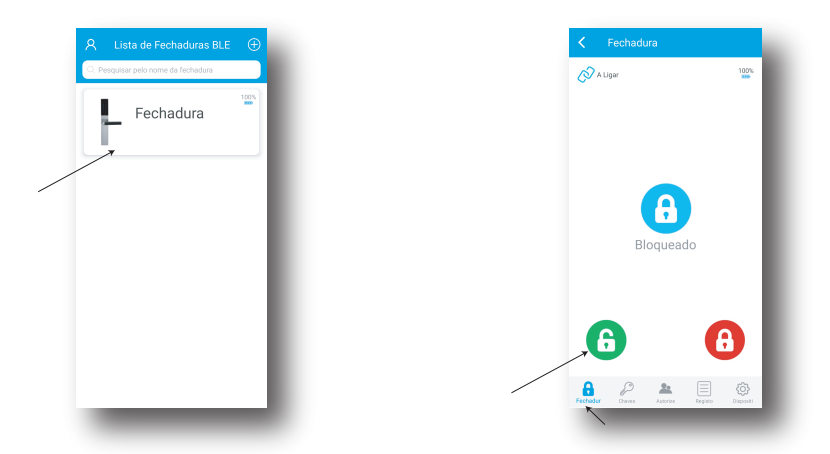

2 - Criação de chaves temporárias / Create temporary keys / Creando claves temporales

## 2.1 - Chaves offline (Permite criação de códigos sem estar na proximidade da fechadura) Palavra passe temporária

Modo palavra passe temportaria: Permite gerar um código válido durante 3 horas. Modo perído de tempo: Permite gerar um código para os dias definidos, num determinado horário Modo data e hora final: Pemite gerar um código válido durante os dias definidos.

## Os códigos são gerados automaticamente pela aplicação

## Offline keys (Allows creation of codes without being close to the lock)

#### Temporary password

Temporary password mode: Allows generate a valid code for 3 hours Period of time mode: Allows generate a code for the defined days, in a determined schedulle Final date and hour mode: Allows generate a valid code for the defined days

## The codes are generated automaticaly by the application

Llaves offline (Permite la creación de códigos sin estar cerca de la cerradura)

#### Contraseña temporal

Modo contraseña temporal: Permite generar un código válido por 3 horas

Modo de período de tiempo: Permite generar un código para los días definidos, a una hora determinada Modo de fecha y hora de finalización: Permite generar un código válido durante los días definidos

#### Los códigos son generados automáticamente por la aplicación

| < Fechadura                                                                                                    | < Adicionar Palavra-Passe em m                                                                                                    |
|----------------------------------------------------------------------------------------------------|----------------------------------------------------------------------------------------------------|
| Seffline Lista de Chaves                                                                                                    | Palarto Passe Temporária Palarto Passe da tempo Imitado                                                                                            |
| Actualize a lista de chaves por fechadura                                                                                                    | Palavra-Passe de tempo limitado                                                                                                    |
|                                                                                                    | 1059 7601                                                                                                    |
|                                                                                                    | Tipo de Palavra-Passe Modo Palavra-passe Viildo Atérnar. 19, 2021 02.00<br>Temporária Por favor, active durante as profermas 3 horas:mar. 18, 2021 |
|                                                                                                    | Iniciar Data e Hora mar. 18, 2021 15:00 mar. 18, 2021 07:36:12 Copiar Eliminar                                                                     |
| •                                                                                                    | Descrição Dev utilizar a palsers passe em<br>3 horas apor a horiario de inclus, após será<br>constreaim invelida.                                  |
| Sam Chaves                                                                                                    | Gerar Palavra-Passe                                                                                                    |
| Later Later Later Bayes                                                                                                    |                                                                                                    |
| 2.2 - Criar de administradores e usuários (<br>Permite fazer a gestão dos usuários da fec<br>Administrador - Controlo total<br>Geral - Operações básicas<br>Temporário - Permite a abertu<br>Os códios são definidos pelo utilizador | <b>Requer proximidade da fechadura)</b><br>hadura<br>da fechadura<br>ra da fechadura num período de tempo<br>/                                     |

- Create admistratores de administrators and users (Necessary being close to the lock) ΕN Allows to do the management of the users of the lock Administrators - Total control of the lock Geral - Basic operations Temporary - Allows to open the lock for a period of time
  - The codes are defined by the user /

Creación de administradores y usuarios (Requiere proximidad a la cerradura) ES Permite administrar los usuarios de la cerradura Administrador: Control total de la cerradura General - Operaciones básicas Temporal: Permite que la cerradura se abra en un período de tiempo

Los códigos los define el usuario

|                                                                                               | 0                   |                                                                |
|-----------------------------------------------------------------------------------------------|---------------------|----------------------------------------------------------------|
| omine Lista de Chaves<br>ictualize a lista de Registo Com<br>aves por fechadura               | (T)                 | Menos de 2m →                                                  |
| ário Administrador                                                                            | Admin               | Lique o Bluetoath do seu telefor                               |
| Passe<br>18, 2021 07:27:                                                                      | 53                  | O telefone está localizado a 2  metros do Bluetooth da fechadu |
|                                                                                               |                     | Tipo de Usuário Usuário Administ                               |
| Isuário Temporário<br>D:010                                                                   | User1               | Tipo de Chave Impressão Digital                                |
| uário de Palavra-Passe<br>ar Hórario: mar. 18, 2021 07:28×<br>2021 07:00:00 ~ mar. 25, 2021 0 | ><br>#8<br>17:00:00 | Apelido do Usuário da chave                                    |
| suário Geral<br>:011<br>suário de Palavra-Passe<br>riar Hórario: mar. 18, 2021 07:29:         | Geral > 3           |                                                                |
|                                                                                               |                     |                                                                |

- 3 Autorizar usuários que podem gerir a fechadura através da aplicação.
  O usuário tem de fazer download da aplicação e fazer registo
  O administrador pode autorizar o usuário colocando o email e as suas permissões
  As fechaduras vão aparecer no menu inicial desse usuário
- EN Autorize users that are allowed to management the lock through the application The user have to download the application and regist The administrator can autorize the user by adding the email and the desired permissions The locks are shown on the main menu of added user
- Autorizar a los usuarios que pueden gestionar la cerradura a través de la aplicación.
  El usuario debe descargar la aplicación y registrarse
  El administrador puede autorizar al usuario colocando el correo electrónico y sus permisos
  Los candados aparecerán en el menú de inicio de ese usuario.

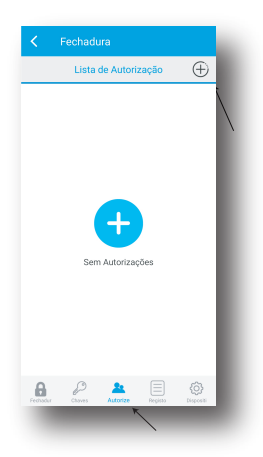

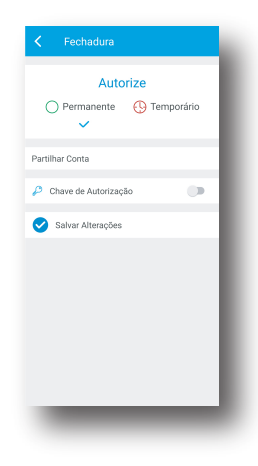

## 4 - Registos

Permite vizualizar as últimas aberturas da fechadura /

#### Record

Allows the visualization of the last lock opens /

## Registros

Le permite ver las últimas aberturas de la cerradura

| Lista de Registo         |                        |  |  |
|--------------------------|------------------------|--|--|
| Usuário de Telefone      | mar. 18, 2021 08:36:19 |  |  |
| Usuário de Telefone      | mar. 18, 2021 08:34:15 |  |  |
| Usuário de Telefone      | mar. 18, 2021 08:33:36 |  |  |
| Usuário de Telefone      | mar. 18, 2021 07:05:57 |  |  |
| Usuário de Telefone      | mar. 15, 2021 09:27:53 |  |  |
| Usuário de Telefone      | mar. 15, 2021 09:27:32 |  |  |
| Usuário de Telefone      | mar. 15, 2021 09:27:07 |  |  |
| G Usuário de Telefone    | mar. 15, 2021 09:26:21 |  |  |
| Usuário de Telefone      | mar. 15, 2021 09:25:59 |  |  |
| Fechadar Deares Autoriae | Registo                |  |  |
|                          | K                      |  |  |

## 5 - Definições

As definições assinaladas destinam-se apenas para leitor de parede IN.27.420 (configuração aconselhada por um técnico especializado) /

## Definitions

The marked definitions intended only for the wall reader IN.27.420 (Recommended configuration by a specialized technician) /

## Definiciones

Los ajustes marcados solo están destinados al lector de pared IN.27.420 (configuración recomendada por un técnico especializado)

|           | Configuração                           |            |
|-----------|----------------------------------------|------------|
|           | Apelido da Eachadura Eac               | hadura >   |
|           |                                        |            |
|           | Número da Fechadura F7:CF:3/           | A:F7:77:4D |
|           | ID da fechadura em modo Offline Me     | odificar > |
|           | Número de Quarto                       | >          |
|           | Morada da Fechadura                    | >          |
|           | Tempo de Calibração                    | >          |
|           | Ler a versão da fechadura da porta     | >          |
|           | Ler o tempo actual da fechadura de por | rta >      |
| IN.27.420 | Atraso na retransmissão electrica      | *~         |
|           | Modo Energia                           | A A        |
|           |                                        | В          |
|           | Desemparelhar a fechadura da porta     | >          |
|           | Fechadar Chaves Autorize Registro      | Disposit   |

A - Definir tempo de abertura / tempo de saída de corrente elétrica

Define opening time / electrical current output time

Definición de temporizador de apertura / tiempo de salida de corriente eléctrica

## B - Estado normal de funcionamento / Normal state:

Normalmente aberto: sem corrente, após introdução de código ativa a saída Normalmente fechado: com corrente, após introdução de código desativa a saída

Normaly open: without current, after introducing the code will activate output Normaly closed: with current, after introducing the code will desactivate output

Normalmente abierto: sin energía, después de ingresar el código activa la salida Normalmente cerrado: con energía, después de ingresar el código desactiva la salida

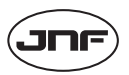

J. Neves & Filhos Comércio e Indústria de Ferragens, S.A.

Rua das Mimosas, 849/851 Zona Industrial das Mimosas S. Pedro da Cova | Ap. 75 4424-909 Gondomar PORTUGAL jnf@jnf.pt | www.jnf.pt

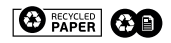